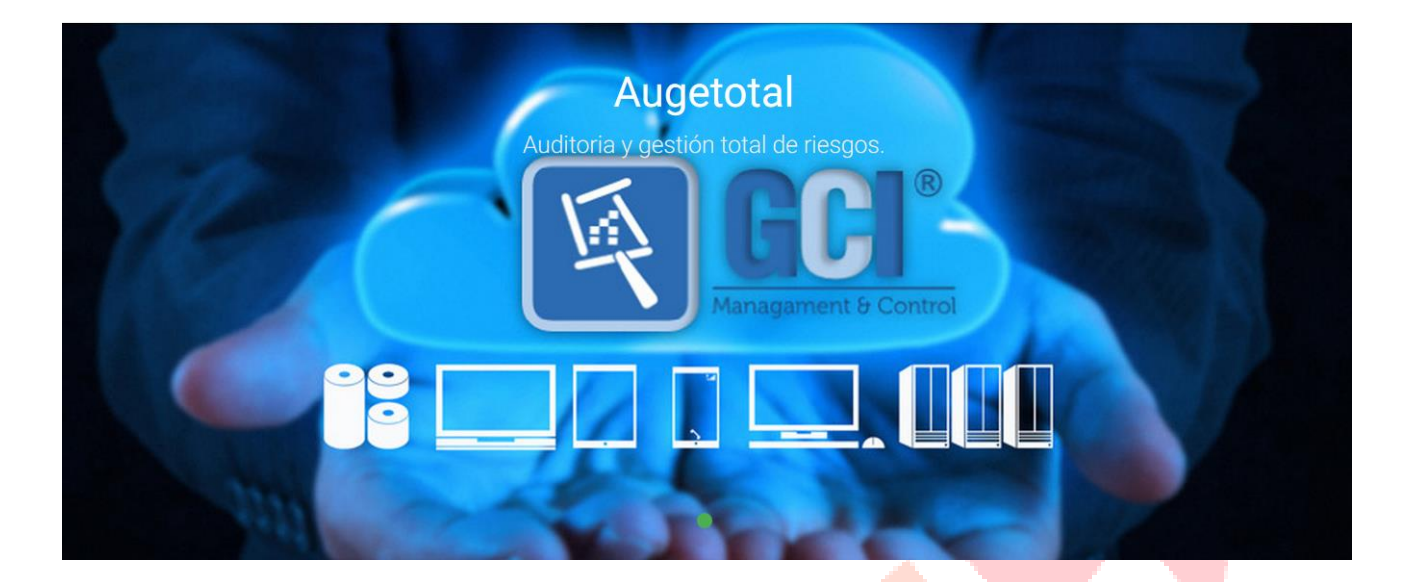

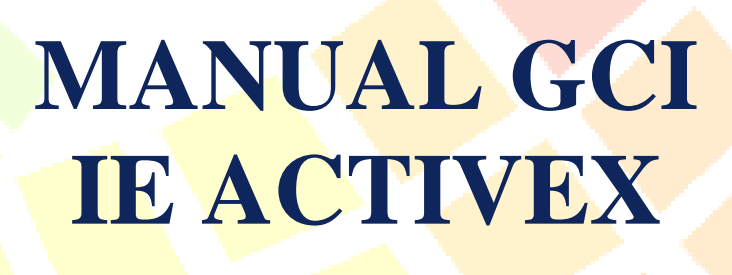

MANUAL – FUNCIONAL Configuración Internet Explorer ActiveX

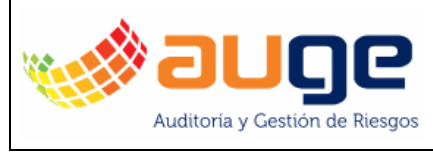

| AUGE TOTAL SAS                | CODIGO  |                       |
|-------------------------------|---------|-----------------------|
|                               | VERSION | 002                   |
| TECNOLOGÍA                    | FECHA   | 25 de octubre de 2019 |
| MANUAL FUNCIONAL – IE ACTIVEX |         | Página 2 de 5         |

## Contenido

| Configurando IE - ActiveX | 3 |
|---------------------------|---|
| Introducción              | 3 |
| Agregando sitio seguro    | 3 |
| Configurando nivel        | 5 |

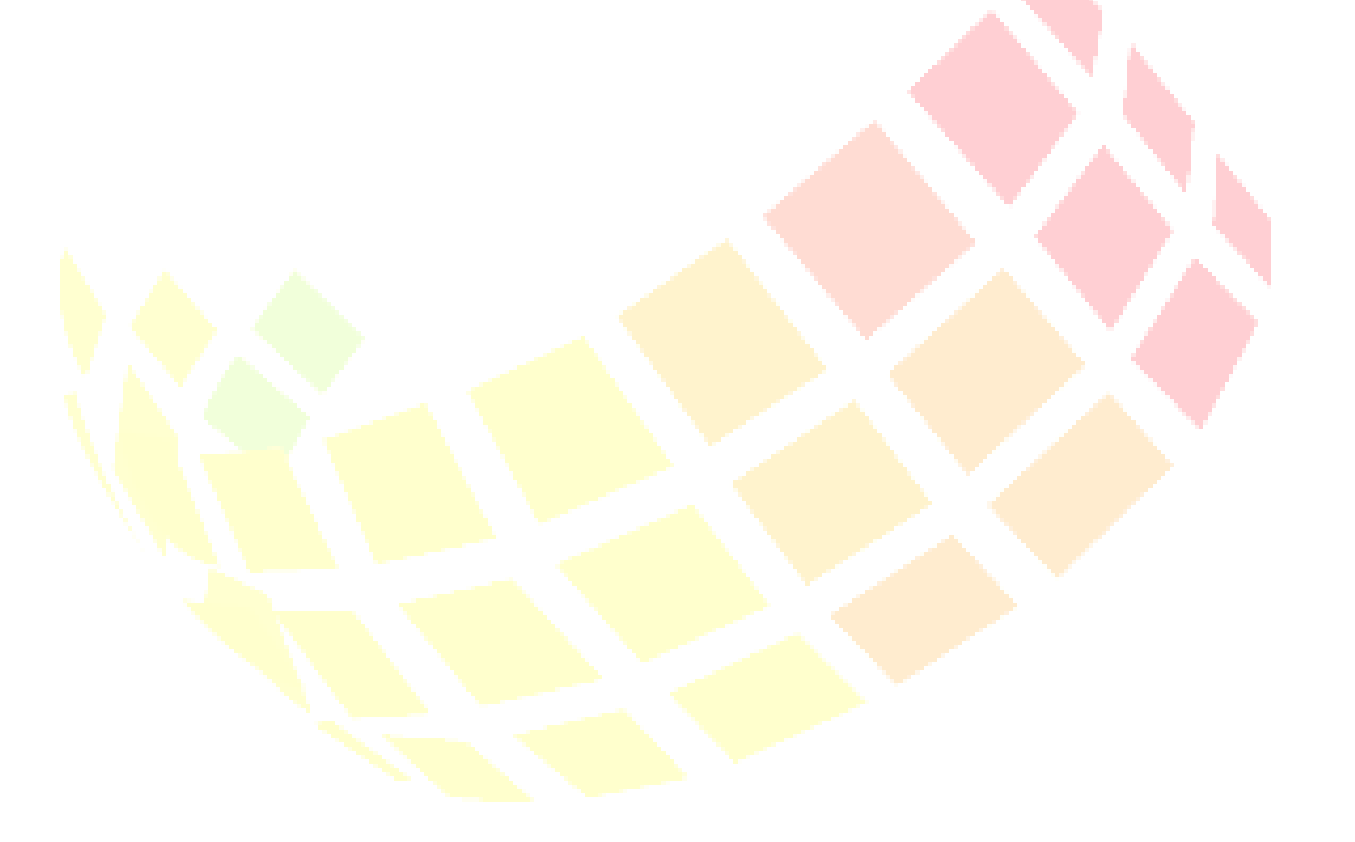

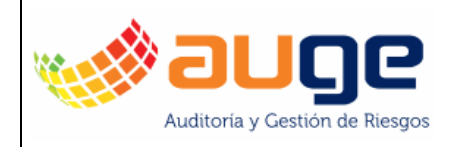

# **Configurando IE - ActiveX**

### Introducción

El ActiveX es un conjunto de complementos propios del navegador Internet Explorer que nos permiten, entre otras cosas, acceder a datos del sistema tal como el usuario que se encuentra logeado en el Windows.

#### Agregando sitio seguro

Dado a que se va a disponer de una información sensible como el nombre del usuario, debemos agregar la ruta de acceso a GCI (URL/link) como un sitio de confianza.

Para esto debemos dirigirnos a la configuración parte superior derecha (icono de engranaje) del navegador y luego en Opciones de Internet.

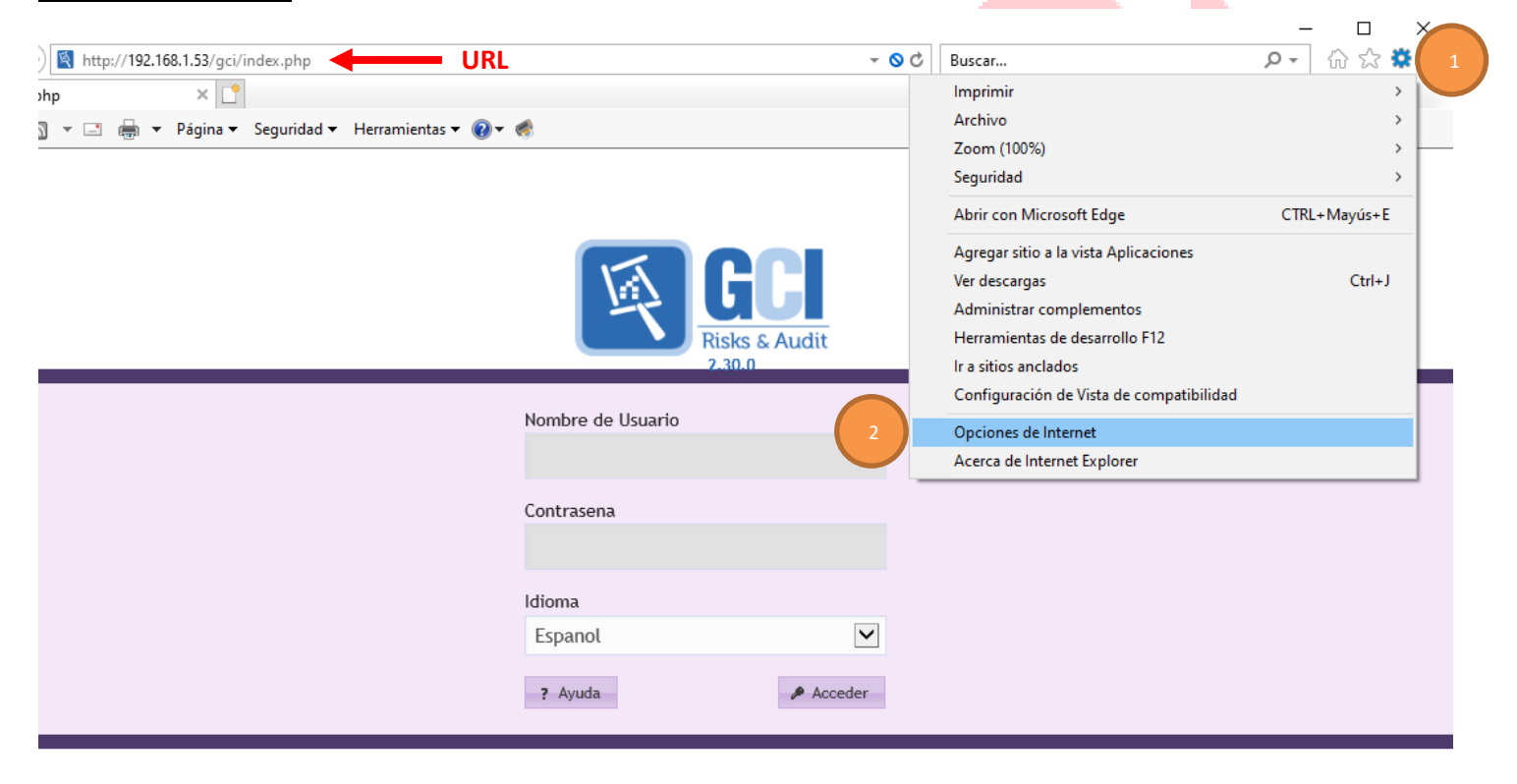

Página 3 de 5

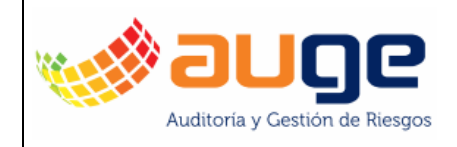

Luego en la ventana que nos despliega debemos ingresar a la pestaña <u>seguridad</u> seleccionamos la opción <u>Sitios de</u> <u>confianza</u>, luego presionamos el botón <u>Sitios</u>.

Aquí debemos verificar que el check de requerir HTTPS este desactivado y agregamos la URL de GCI.

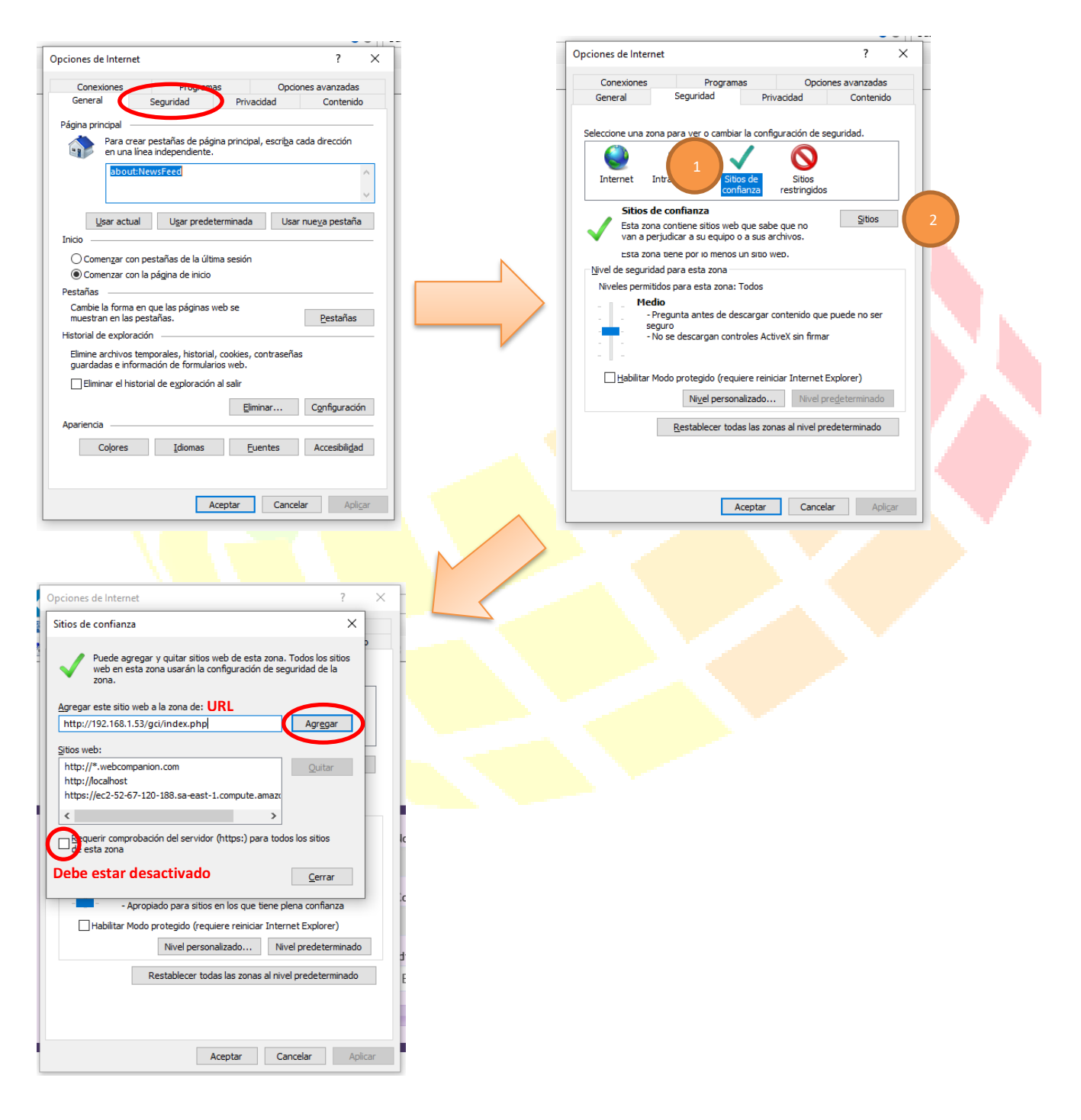

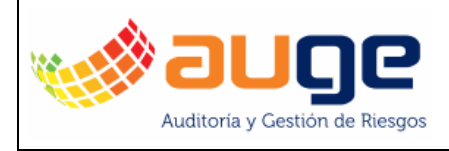

| AUGE TOTAL SAS                | CODIGO  |                       |
|-------------------------------|---------|-----------------------|
|                               | VERSION | 002                   |
| TECNOLOGÍA                    | FECHA   | 25 de octubre de 2019 |
| MANUAL FUNCIONAL – IE ACTIVEX |         | Página 5 de 5         |

### Configurando nivel

Luego debemos ajustar el Nivel de seguridad, para esto presionamos en el botón "Nivel personalizado…". Luego Habilitamos la opcion "Inicializar y generar scripts de los controles ActiveX no marcados como seguros para scripts" (Initialize and script ActiveX controls not marked as safe for scripting).

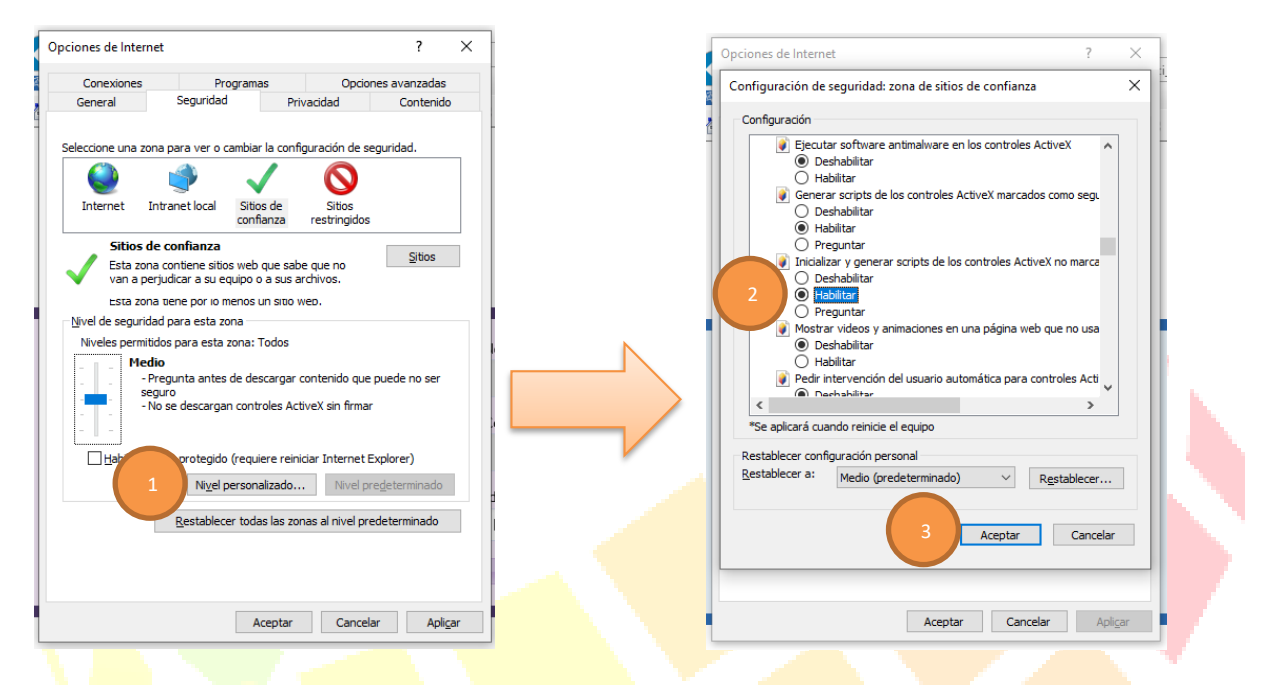

Aceptamos cambios y una vez ingresemos a GCI se logeara con la cuenta con la que se haya iniciado sesión.